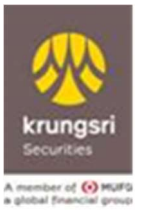

# คู่มือการเปิดบัญชีเพิ่มเติมผ่านช่องทางออนไลน์ สำหรับลูกค้าปัจจุบัน

(ประเภทบุคคลธรรมดา)

ประเภทบัญชีที่สามารถขอเปิดบัญชีเพิ่มเติมได้ มีดังนี้

- ซื้อหลักทรัพย์ ประเภท Cash Balance
- ซื้อหลักทรัพย์ ประเภท Cash Balance Stock DCA
- ยืมและให้ยืมหลักทรัพย์ ประเภท ผู้ให้ยืม
- ซื้อขายหน่วยลงทุน

### ขั้นตอนการขอเปิดบัญชีเพิ่มเติมผ่านเว็บไซต์

- 1. เปิดเว็บไซต์ <u>www.krungsrisecurities.com</u>
- 2. Log in เข้าระบบ และ OTP เพื่อยืนยันตัวตน
  - กรณีลูกค้าไม่เคยแจ้งเบอร์มือถือไว้กับบริษัทหรือเปลี่ยนเบอร์มือถือ กรุณาติดต่อที่ปรึกษาการเงิน และการลงทุนของท่าน เพื่อแก้ไขข้อมูลลูกค้าก่อนดำเนินการเปิดบัญชีเพิ่มเติม
  - กรณีมี User Password + Password บัญชีซื้อขายหลักทรัพย์ สามารถใช้ User + Password ที่มี เพื่อเข้าระบบได้เลย กรณีที่ท่านยังไม่เคยมีรหัสผู้ใช้งาน ให้ท่านลงทะเบียนสร้างรหัสผู้ใช้งานใหม่ก่อน คลิกที่นี่

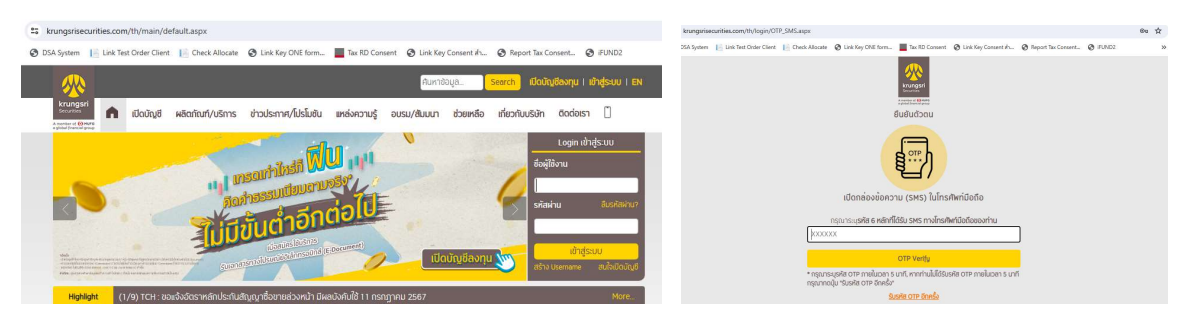

#### 3. เลือกเมนู Online Request

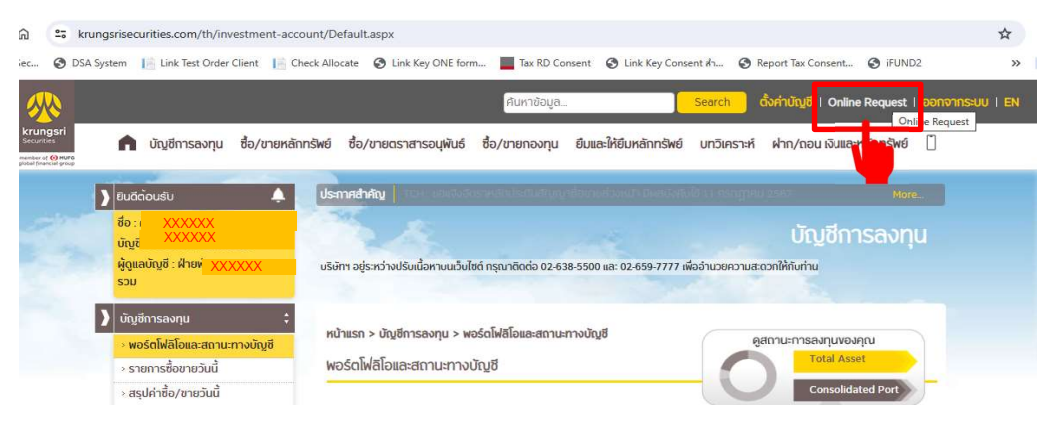

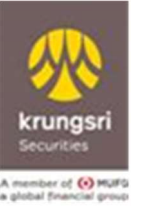

4. เลือกแจ้งขอเปิดบัญชีเพิ่มเติมสำหรับลูกค้าปัจจุบัน

| <b></b>                                                                 |                                                          | ศัมหาขอมูลดั่งคำบัญชี   Online Request   ออกจากระบบ   EN                                                                        |  |  |  |  |  |
|-------------------------------------------------------------------------|----------------------------------------------------------|----------------------------------------------------------------------------------------------------|--|--|--|--|--|
| krungsri<br>Securities<br>Amerikar of 🎯 Huito<br>e global frances group | 角 บัญชีการลงทุน ชื่อ/ขายหลัก                             | การัพย์ ชื่อ/ขายตราสารอบุพันธ์ ชื่อ/ขายกองทุน ยีมและให้ยืมหลักกรัพย์ บทวีเคราะห์ ฝาก/ถอน เงินและหลักกรัพย์ 📋                    |  |  |  |  |  |
|                                                                         | 🕽 ຢົນລັດ້ວນຮັບ 🌲                                         | ประกาศสำคัญ TCH : ขอแจ้งอัตราหลักประกิมสัญญาชื่อขายส่วงหน้า มีผลบังคิมใช้ 11 กรกฎาคม 2567 More                                  |  |  |  |  |  |
|                                                                         | ชื่อ : คุณxxx xxxxx<br>บัญชีซื้อขายหลัก : <u>0xxxxx1</u> | Online Request                                                                                                    |  |  |  |  |  |
|                                                                         | ผู้ดูแลบัญชี : xxxxx xxxxxxxxxx                          | บริษัทฯ อยู่ระหว่างปริมเนื้อหาขนเว็บไซต์ กรุณาติดต่อ 02-638-5500 และ 02-659-7777 เพื่ออ่านวยความสะดวกให้กับท่าน                 |  |  |  |  |  |
|                                                                         | Online Request                                           | ข้อมูลการติดต่อ                                                                                                    |  |  |  |  |  |
|                                                                         | Print *                                                  | -<br>เพื่อประโยชน์ในการรับข้อมูล/ข่าวสารสำคัญจากบริษัทฯ กรุณาอัพเดกข้อมูลของท่านให้เป็นปัจจุบัน                                 |  |  |  |  |  |
|                                                                         | Streaming *                                              |                                                                                                    |  |  |  |  |  |
|                                                                         | StockRadars "                                            | แก้ใชข้อมูลส่วนตัว เช่น อีเมล์ เขอร์ไทรศัพท์ ที่อยู่           แก้งงความประสงค์ขอรับเอกสารทางไปรษณีย์อัเล็กทรอนิทส์/ E-Document |  |  |  |  |  |
|                                                                         | Quick Trade                                              |                                                                                                    |  |  |  |  |  |
|                                                                         | SBL Real Time                                            |                                                                                                    |  |  |  |  |  |
|                                                                         | IFUND NEW                                                | แบบฟอร์มออนไลน์                                                                                                    |  |  |  |  |  |
|                                                                         | iFUND "                                                  | เพื่ออำนวยความสะดวกลูกค้าในการให้ข้อมูลกับบริษัทฯ                                                                               |  |  |  |  |  |
|                                                                         | iWEALTH *                                                |                                                                                                    |  |  |  |  |  |
|                                                                         | 🚺 KSS iGlobal 🏾 🎽                                        | 📄 แจ้งขอเปิดบัญชีเพิ่มเติมสำหรับลูกค้าปัจจุบัน 🚥                                                                                |  |  |  |  |  |
|                                                                         | iGlobal                                                  |                                                                                                    |  |  |  |  |  |
|                                                                         | Fixed Income *                                           | 🖂 ແອຈກາຣເຮັຈາມ ATS 🚥                                                                                                    |  |  |  |  |  |
|                                                                         | Stock DCA                                                | 🗎 แบบทบทวนข้อมูลประจำปี (E-KYC)                                                                                                 |  |  |  |  |  |
|                                                                         | Investor LiveEx                                          | 📄 แบบประเมินความเหมาะสนในการลงทุน (Suitability Test)                                                                            |  |  |  |  |  |
|                                                                         | ) แร้การข้อแลสมันสมแการองทน *                            |                                                                                                    |  |  |  |  |  |

5. เลือกประเภทบัญชีและเลือกผู้ดูแลบัญชี (FA/IC) ที่ต้องการ

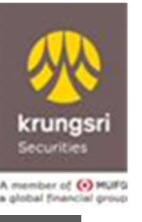

#### 6. อัพเดตสถานะบัญชีให้เป็นปัจจุบัน

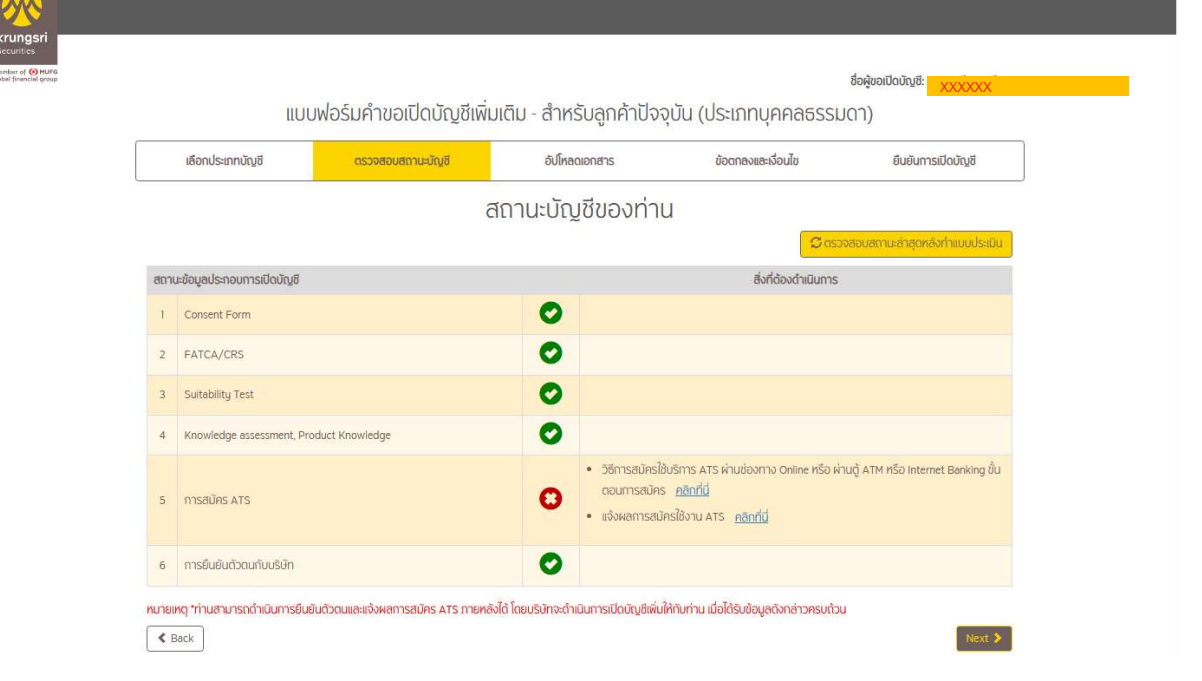

รายการที่ปรากฏบนหน้าจอ "สถานะบัญชีของท่าน" ประกอบด้วย Consent form, FATCA/CRS, Suitability Test , Knownlegde Assetment, Product Knowledge , การสมัคร ATS และการยืนยันตัวตนกับบริษัท

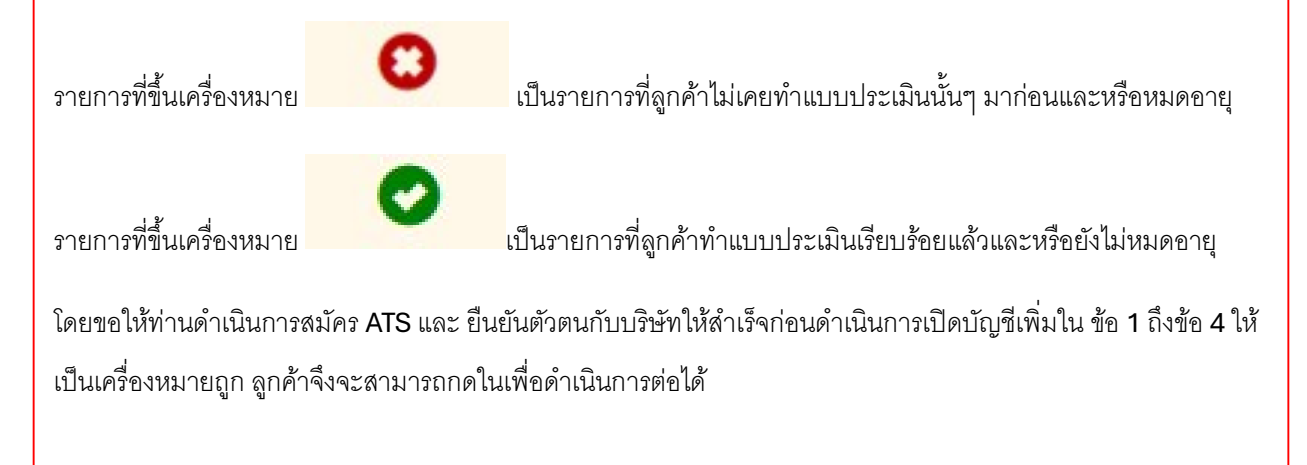

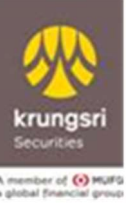

#### 7. อัปโหลดเอกสาร

| Scurites<br>Scurites<br>A menter of © nura<br>• global franctal group | ແບບ                                                                                                    | มฟอร์มคำขอเปิดบัญชีเพิ่เ                                                                                                    | มเติม - สำหรับลูกค้าปัจจ                                                                                                    | จุบัน (ประเภทบุคคลธรร                                                                                             | ซื่อผู้ขอเปิดบัญชี: <mark>XXXXXX</mark><br>SJJQN) |            |
|-----------------------------------------------------------------------|----------------------------------------------------------------------------------------------------|----------------------------------------------------------------------------------------------------|----------------------------------------------------------------------------------------------------|----------------------------------------------------------------------------------------------------|---------------------------------------------------|------------|
|                                                                       | <mark>เ</mark> ลือกประเภทบัญชี                                                                                                    | ตรวจสอบสถานะบัญชี                                                                                                    | อัปโหลดเอกสาร                                                                                                    | ข้อตกลงและเงื่อนไข                                                                                                | ยืนยันการเปิดบัญชี                                | ]          |
|                                                                       | นัตรประชาชน<br>ท่านหน่า:<br>• เปิดอาจสมเริทาไม่ได้<br>• เรื่องได้การสายมอง<br>ช่อมไทกของท่านตามา<br>• จางบัตรประชาชน บ<br>• ถ่ายภาพ และ อัปไทล | ລານດຳເປັນຕ້ອງຄຳໂນຮຽນຮຽນ ໃຫ້ ກະຮັດບິດເທຍດ່າ<br>ກຳແກ່ອຸປດຳເບັນກາະດຳອອຸປາຮ້ອຍປໍກ້ອຍປໍກອດທຳ<br>ກຽກບາກຢາວິຈາບໃຫ້<br>ເຫັດດາງ<br>ເອເດດກາງ<br>ເອເດດກາງ<br>ທີ່ກ່ວຍຢ່າວກາງ<br>ທີ່ກ່ວຍປາກອາດ | layarfunวามร่อมไหวของกำน กรุณาปังขั<br>ร่วยม ในกรณ์ที่ทำเปม่ได้ปังสอบุคดังกล่าว<br>ถ้ายชาติกฐาวนการสมัครบนกระ<br>ถ้ายชาติกฐาวนการสมัครบนกระ<br>เป็นกลับเหมือนรับกั กรุณรี 4 กัด (มหารม<br>โตกลับเหมือนรับกั กรุณรี 4 กัด (มหารม<br>โตกลับเหมือนรับกั กรุณรี 4 กัด (มหารม | อมูลเมื่อตาด ศาสนา และ/หรือหมู่ไลกัดดี.<br>ประจักตะสำนับการรักษาความปลอดทัย<br>เตาษชาว<br>สายเซ็น<br>ผู้ระงะประจะ | วปรากฏบนบัตร<br>เธองข้อมูลที่มีความ               |            |
|                                                                       | < Back                                                                                                    |                                                                                                    |                                                                                                    |                                                                                                    | Next >                                            |            |
| กรณีบัตรปร                                                            | ะชาชนหมดอายุ                                                                                                    | ลูกค้าต้อง <b>uplo</b> a                                                                                                    | ad ภาพถ่ายบัตร                                                                                                    | งประชาชนขนาด                                                                                                    | งไม่เกิน <b>1 MB</b> เข้                          | ้าระบบ     |
| ถ้าบัตรยังไม่                                                         | ่หมดอายุ เจอข้อเ                                                                                                    | ความ "ไม่มีเอกสา                                                                                                    | ารที่ต้อง <b>uploa</b>                                                                                                    | d" ลูกค้ากด ne                                                                                                    | ext เพื่อดำเนินกา                                 | รต่อได้เลย |

## 8. คลิกอ่านและยอมรับข้อตกลงสัญญา

|                              |                                                  |                                                                                                    |                                                                                                    |                                                                    |                        | <b>※</b>                                                                                                    |                                                                                                    | Granieuro di<br>Score                                                                                                    |     |
|------------------------------|--------------------------------------------------|----------------------------------------------------------------------------------------------------|----------------------------------------------------------------------------------------------------|--------------------------------------------------------------------|------------------------|----------------------------------------------------------------------------------------------------|----------------------------------------------------------------------------------------------------|----------------------------------------------------------------------------------------------------|-----|
| number of Control Profession |                                                  |                                                                                                    |                                                                                                    | deelsentioutry (XXX)                                               | XXX                    | krungsri                                                                                                    |                                                                                                    | Shikibar                                                                                                    |     |
|                              | 1100                                             | ฟอร์มคำขอเปิดบัญชีเพิ่มเช                                                                                                    | เม - สำหรับลกค้าปัจจุบัน (ประเ                                                                           | กทบุคคลธรรมดา)                                                     |                        | A member of 100 MMFG<br>a global financial group                                                                       | บันทึกขอตกละสั่งตัวแทนชื่อขายหน่วยลงทุน                                                                                                    |                                                                                                    |     |
|                              | A                                                |                                                                                                    |                                                                                                    |                                                                    |                        |                                                                                                    | e di chelessionine).<br>Pari                                                                                                    | ngadi kula parato                                                                                                    |     |
|                              | isonusianiuga                                    | dstreeueernuurge                                                                                                    | sumacionana apo                                                                                          | Busumsboug                                                         |                        | Stwith constraint                                                                                                    | ruers/Gilgenes)                                                                                                    |                                                                                                    |     |
|                              |                                                  |                                                                                                    |                                                                                                    | Cossecutionu énéro                                                 |                        | ເຊັ່ນເວັດເຊັ່ນທີ່ການການເຊັ່ນ (10)<br>ເຊັ່ນເວັດແຜ່ນານການເຊັ່ນ (10)                                                      | ແລະ ແລະການ ແລະ ກາງ ແລະ ເພິ່ງ ແລະ ເພື່ອການ ແລະ ເພື່ອການ ແລະ ເພື່ອການ ເພື່ອການ ແລະ ເພື່ອການ ເພື່ອການ ແລະ ເພື່ອການ<br>ການເປັນການເຮົາຍາຍການເຮົາຍາຍເຫັນແມ່ນ ແລະ ເພື່ອການ ເພື່ອການ ເພື່ອການ ເພື່ອການ ເພື່ອການ ເພື່ອການ ເພື່ອການ ເພື່ອການ<br>ເພື່ອການເຮົາຍາຍເຫັນ ແລະ ເພື່ອການ ແລະ ເພື່ອການ ເພື່ອການ ເພື່ອການ ເພື່ອການ ເພື່ອການ ເພື່ອການ ແລະ ເພື່ອການ ແລະ ເພື | ของประสาขารของการส<br>สักรารที่สุดการของสร้างสัก<br>ของสร้างไปนี้                                                                                                    |     |
|                              | ປຣະກາກບັກ <sub>ເ</sub> ອີກີ                      | ท่านต้องการเปิดเพิ่ม                                                                                                    |                                                                                                    |                                                                    |                        | <ol> <li>รับกำรรมคระสะเรียมไรย์<br/>1.1 ในสิ่งศึกร้องการนี้น</li> </ol>                                                | ฟิฟ<br>โรก                                                                                                    |                                                                                                    |     |
|                              | า ชื่อมาย                                        | หน่วยองกุม                                                                                                    | C Roma                                                                                                   | สามสะดอบรับสัญญา                                                   | 7 1                    | ากเค.ศ." พรายประส<br>หลักประวัตรายเสียงในเรื่องเราตามใหญ่ได้                                                           | างกับราวมออมขางการอาการรับรายังหนึ่งหมายในออการสารที่สารที่หน้า และรายัง<br>กับและว่าชื่อ คระบบการการกำเห็นของการสูน (แล้วแต่การนี้)<br>1. โดยการการการกับการกำเห็นของไปในการการการการกับการกับการกับการกับการกับการกับการกับการกับการกับการการการการก                                                                                                | And the second second sec | 1.2 |
|                              | 🖸 ຢ້າຍເຈົ້າປຣະສ<br>ເບີຍບົນເຮົາອຳ<br>ໃຫຍ່ານຮັບກຣ໌ | ກ່ຈະເບີດບັນເອີເທັ່ນເປັນດົຈຣະບຸບ້າວບັນ ກັບ<br>ພາຈຳໃດ່ມີນໂຄຍເຈົ້າຢູ່ຮະນະນະຈະບຣິບັກ (ກໍ<br>ກາສ່າວ ເປັນຮ້ອນູສກິຖຸກດ້ອຈ ຄຣນຄ້ວນ ແສະ | 5มักหลักกรัพย์กรุงศรี จำกัด (มหาชม) (ๆบ5มี<br>มี) และจำพเจ้าขอรับรองว่าข้อมูลและ/หรืดเอก<br>มื้นปีอยุบัน | าๆ ใดได้ข้อมาเอกสารประกอบการ<br>ลางประกอบการใหญ่ในชีที่อ่างหร่าได้ |                        | ริษญรรษษที่เอาาหล้างเพลง<br>าหระบบการทำงาน<br>กฎ เกิดกำรังที่ออกการกฎหม<br>ครามารถไฟทั่งท่างเป็นคราม<br>- ร่างการทำงาน | ແມ່ກຳເວົ້າໃຫ້ແກະຊາຍ.<br>ອ້າ ຍາວເລຍາອາຍຸດສອດອາຍຸນແລະ ທະນະຖຽນແກະດຳທ້າຍແທ້ການໃນລະຍາທ<br>ການກິກເວົ້າຈະ ແມ່ນການແຫຼງແມ່ນການອາດທ່ານເປັນແລະທີ່ທີ່ເຮົາຈ້າຍ ແມ່ນເປັນໃຫມານທ<br>ເລີ້ແມ່ ເປັນໃຫ້ແກ່ ເປັນໃນການເຫັນແຮງແຮງແຮງ ແລະບານໃນ ກ. ສ. ເກັ້າແລະເຊື່ອມານທ<br>"ແນກກນັ້ນ ທີ່ການເຮົາການຫຼາຍ ແລະການັກ ການກິນແປນການຖະແ ແລະປາກຳ ເປັນກ                                  | าดหลักหวัดมี ประกาศ<br>กามสามอังสราชกาญน<br>ศักดิ์วิชา<br>มีกางกร้ายจะกฎรามกะ                                                                                                    |     |
|                              | ¢ mek                                            |                                                                                                    |                                                                                                    |                                                                    | <ul> <li>ta</li> </ul> |                                                                                                    | กดเพื่อยอมรับข้อตกลง                                                                                                    |                                                                                                    |     |
|                              |                                                  |                                                                                                    |                                                                                                    |                                                                    |                        |                                                                                                    |                                                                                                    |                                                                                                    |     |
|                              |                                                  |                                                                                                    |                                                                                                    |                                                                    |                        |                                                                                                    |                                                                                                    |                                                                                                    |     |
|                              |                                                  |                                                                                                    |                                                                                                    |                                                                    |                        |                                                                                                    |                                                                                                    |                                                                                                    |     |
|                              |                                                  |                                                                                                    |                                                                                                    |                                                                    |                        |                                                                                                    |                                                                                                    |                                                                                                    |     |
| krungsri                     |                                                  |                                                                                                    |                                                                                                    |                                                                    |                        |                                                                                                    |                                                                                                    |                                                                                                    |     |
| Securcies                    |                                                  |                                                                                                    |                                                                                                    |                                                                    | YYYYYY                 |                                                                                                    |                                                                                                    |                                                                                                    |     |
|                              |                                                  | ฟอร์แด้วขอเปิดบัญชี                                                                                                    | ພົ່ມເຕັບ - ສຳຮຸດັບລຸດດຳປັງ                                                                               | 10000000000000000000000000000000000000                             | anifesenciarite:       |                                                                                                    |                                                                                                    |                                                                                                    |     |
|                              | 100                                              | พอรมหายอเอตอยุบ                                                                                                    | wblcb - a msogniniov                                                                                     | vou (03-11110/FFR03555                                             | u ij                   | 1                                                                                                    |                                                                                                    |                                                                                                    |     |
|                              | เลือกประเภทบัญชี                                 | ตรวจสอบสถานะบัญชี                                                                                                    | ข้อตกองและเรือนไข                                                                                        | อัปโหลดเอกสาร                                                      | ยืนยันการเปิดบัญชี     |                                                                                                    |                                                                                                    |                                                                                                    |     |
|                              |                                                  |                                                                                                    |                                                                                                    |                                                                    |                        |                                                                                                    |                                                                                                    |                                                                                                    |     |
|                              | ประเภทบัญชีที่ท                                  | า่านต้องการเปิดเพิ่ม                                                                                                    |                                                                                                    |                                                                    |                        |                                                                                                    |                                                                                                    |                                                                                                    |     |
|                              | 1                                                | ซื่อขายหน่วยลงทุน                                                                                                    |                                                                                                    | 0                                                                  | 7.3                    |                                                                                                    |                                                                                                    |                                                                                                    |     |
|                              | oco prázu stav                                   | นกรรมเป็นต่างและเริ่มเป็นไป                                                                                                    | ້ກວ່າເປັນເປັນເປັນ                                                                                        |                                                                    |                        |                                                                                                    |                                                                                                    |                                                                                                    |     |
|                              | 🖬 ข้าพเจ้ามีควา                                  | มประสงค์จะเปิดบัญชีเพิ่มเติมข้าง                                                                                               | ต้น กับบริษัทหลักทรัพย์กรุงศรี จำกัด                                                                     | (มหาชน) และประสงค์ขอใช้ข้อมูลเอกสา                                 | isus:nounns            |                                                                                                    |                                                                                                    |                                                                                                    |     |
|                              | นกองที่จะปฏับ<br>เมืองที่จะปฏับ                  | ฟเจาเดดาเนนการอบเหลดเขาสูร<br>วิติตามข้อกำหนดและเงื่อนไขของ                                                                    | ะบบของบรษท เพอเซเบนเอกสารเนก"<br>การเปิดบัญชีอย่างเคร่งครัด                                              | รเบดบญิชเพมเดมกบบรษก เดยขาพเจา                                     | UDUSUIIA:              |                                                                                                    |                                                                                                    |                                                                                                    |     |
|                              | 4 Back                                           |                                                                                                    |                                                                                                    |                                                                    | Next 🕨                 |                                                                                                    |                                                                                                    |                                                                                                    |     |
|                              |                                                  |                                                                                                    |                                                                                                    |                                                                    | -                      |                                                                                                    |                                                                                                    |                                                                                                    |     |
|                              |                                                  |                                                                                                    |                                                                                                    |                                                                    | ي الم                  | Ê.                                                                                                    |                                                                                                    |                                                                                                    |     |
|                              |                                                  |                                                                                                    |                                                                                                    |                                                                    |                        |                                                                                                    |                                                                                                    |                                                                                                    |     |

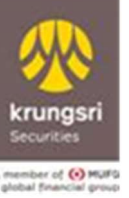

#### 9. ยืนยันการเปิดบัญชีด้วย OTP

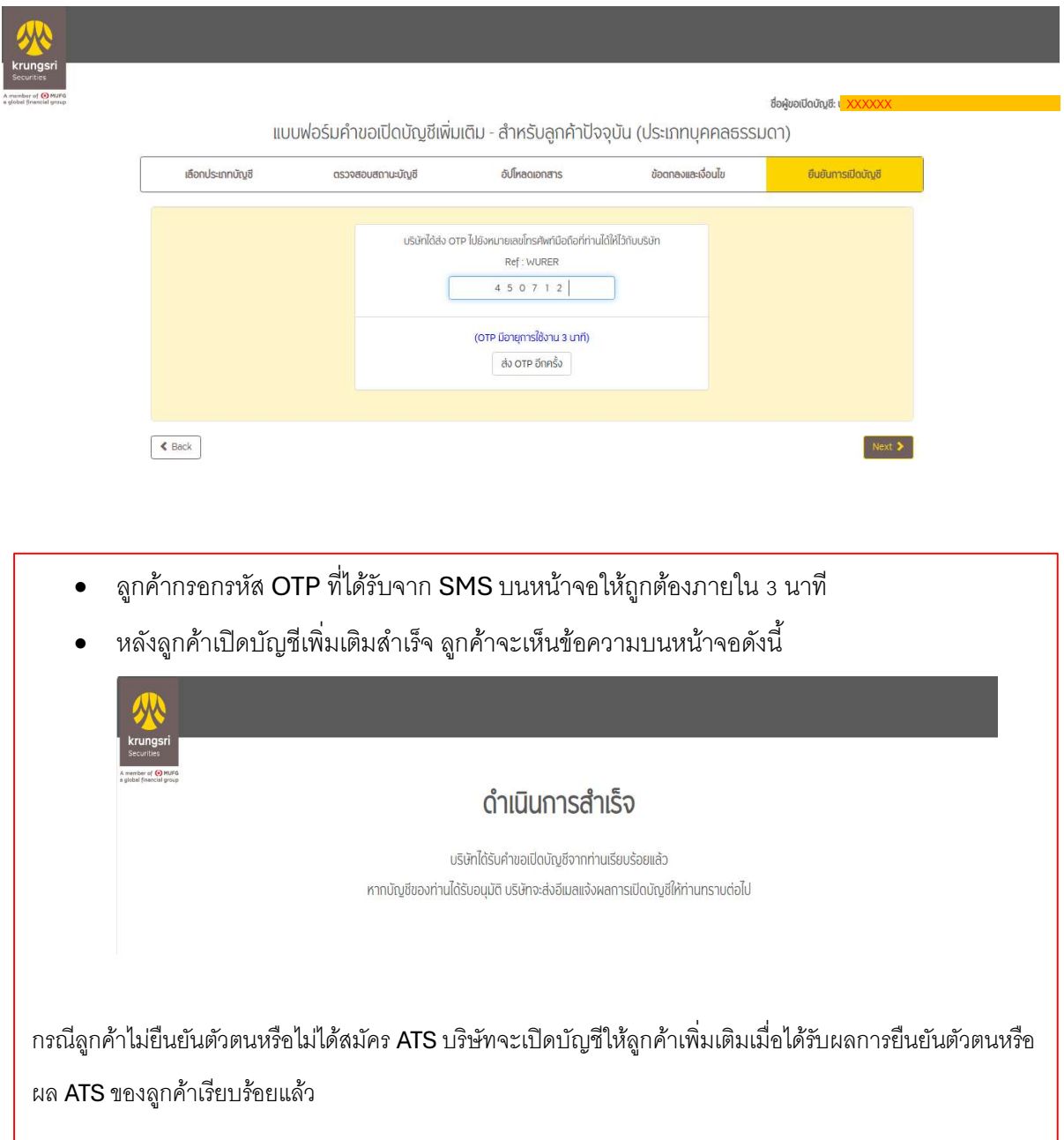